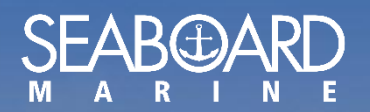

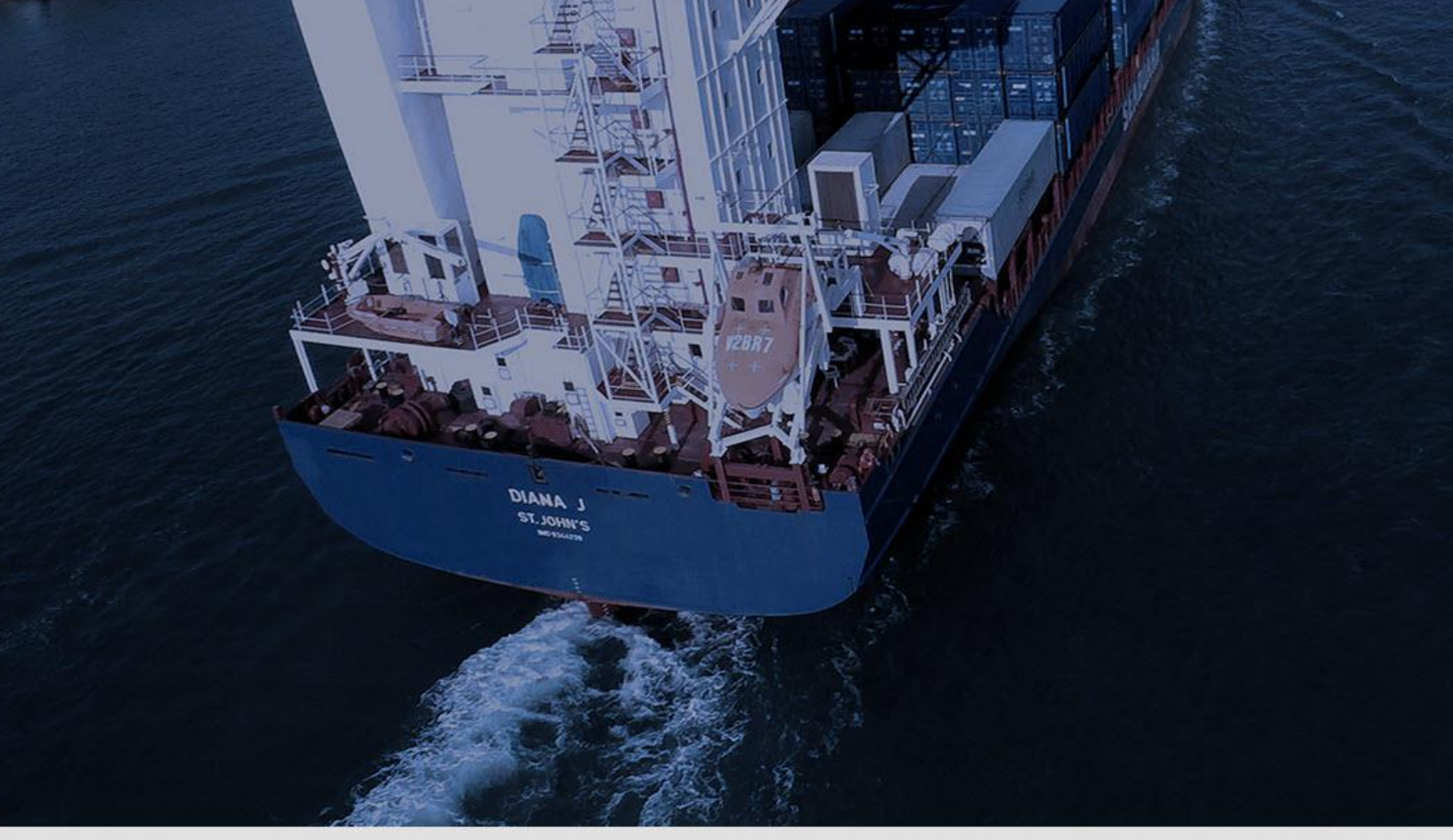

# **MY SEABOARD USER GUIDE**

Reset Your Password Version 1.0

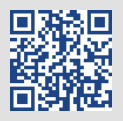

A CEN

### HOW TO RESET YOUR PASSWORD

On the **My Seaboard** Login page click on "Forgot Password".

| SEAB ARD                                         |  |
|--------------------------------------------------|--|
|                                                  |  |
| Password                                         |  |
| Remember Me                                      |  |
| SIGN ME IN                                       |  |
| Not a member yet? Click <b>here</b> to register. |  |
| log Need some help? Click here for support.      |  |
|                                                  |  |
| Forgot Password?                                 |  |
| © Seaboard Marine All Rights Reserved 2018       |  |

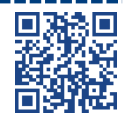

Ð

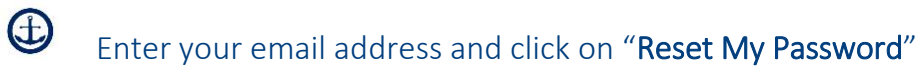

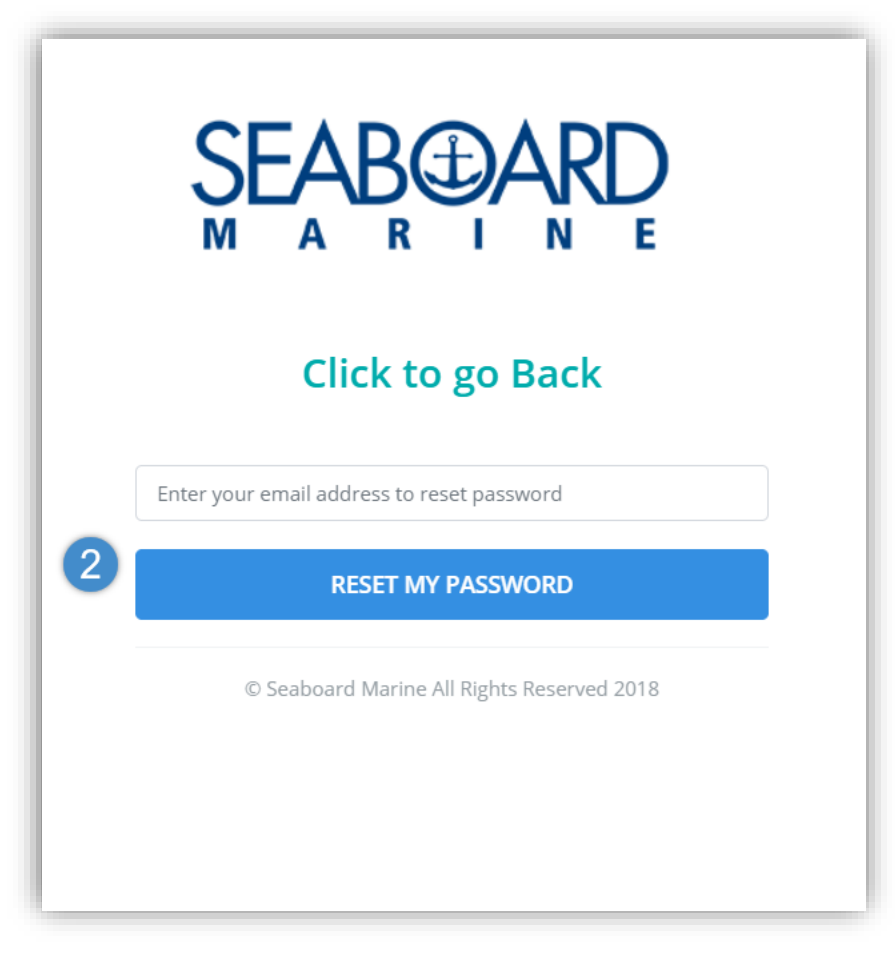

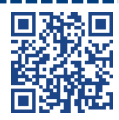

#### ⊕ <sub>Ar</sub>

An email is sent to your email address with instructions on "How to reset your password".

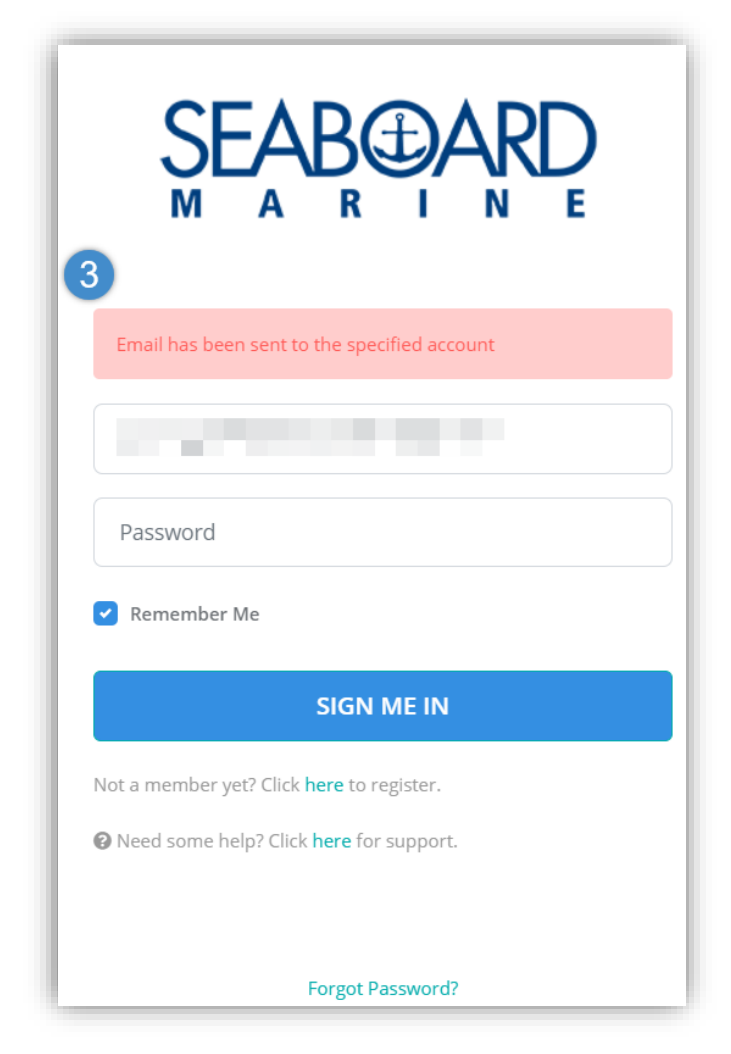

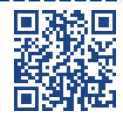

## The email received will have a link to reset your password.

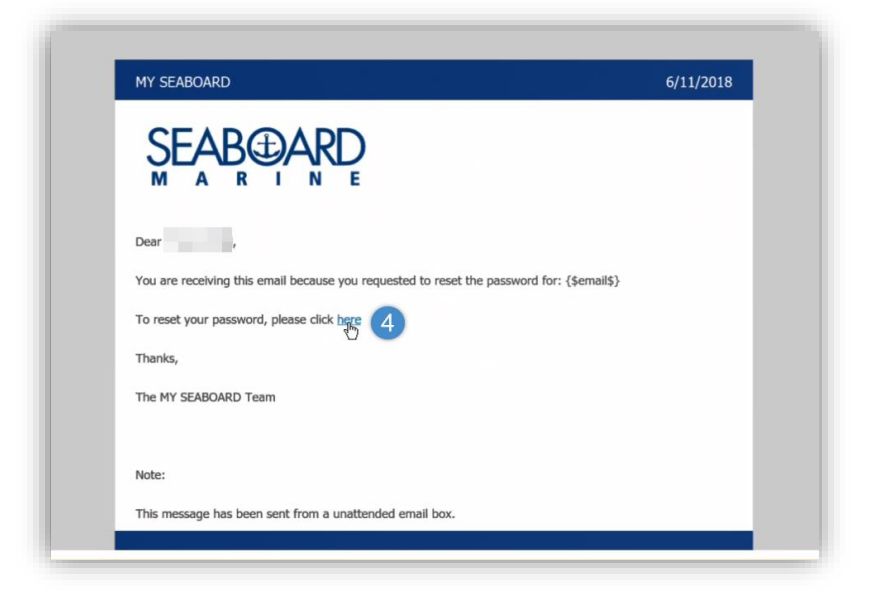

## Generate a new password and click on "Reset".

| Email        |                      |  |
|--------------|----------------------|--|
| New Password | Confirm New Password |  |
|              |                      |  |

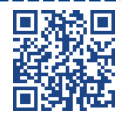

\_\_\_\_\_\_

#### The password was successfully changed.

| SEAB ARD                                         |
|--------------------------------------------------|
| Password was changed successfully                |
|                                                  |
| Password                                         |
| Remember Me                                      |
| SIGN ME IN                                       |
| Not a member yet? Click <b>here</b> to register. |
| O Need some help? Click <b>here</b> for support. |
|                                                  |
| Forgot Password?                                 |

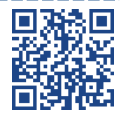

\_\_\_\_\_

\_\_\_\_

\_\_\_\_\_

\_\_\_\_\_